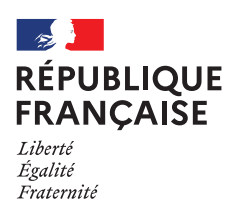

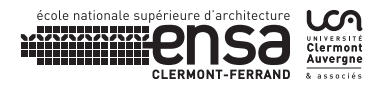

## FICHE → REDIRIGER LES MAILS DE LA MESSAGERIE DE L'ENSACF VERS UNE MESSAGERIE EXTERNE

## 1. Se connecter à l'OWA de l'ENSACF

- 2. Cliquer sur « Options » en haut à droite de la messagerie
- 3. Sélectionner « Créer une règle de boîte de réception »
- 4. Sélectionner « Nouveau »
- 5. Choisir « Créer une règle pour les messages reçus »

6. La fenêtre suivante s'ouvre : Choisir « Appliquer à tous les messages »

| Carrie | and a Michael d | as evolutions 1                          |                          |
|--------|-----------------|------------------------------------------|--------------------------|
|        | Cet ordin       | ateur est public ou p<br>ateur est privé | partagé                  |
|        | Utiliser O      | utlook Web App Lig                       | int                      |
| Nom    | d'utilisateur : | jean-philippe.go                         | Identifiant (prenom.nom) |
| Mate   | de passe :      |                                          | 2                        |
| 2      |                 |                                          | Se connecter             |
| 0      | connecté à Mic  | rosoft Exchange                          |                          |

|   | - Life in Harder          | the second of      |                               | +5 #                                    |  |
|---|---------------------------|--------------------|-------------------------------|-----------------------------------------|--|
| • | Ca hannan                 | Manager & Supposed | Daglauf - Mine : Afrikage - B | Test 2 ITOP                             |  |
|   |                           | Annual Investor    |                               | • Micensti Cuz II+ + + + +              |  |
| 1 | The balance is strapher 1 | Targalan.          | and sold                      | Tanianan - Datasan Canad Statistics and |  |

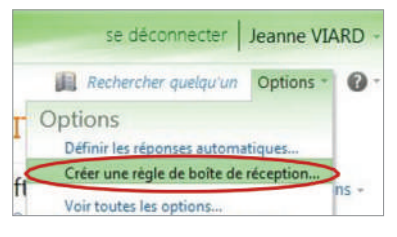

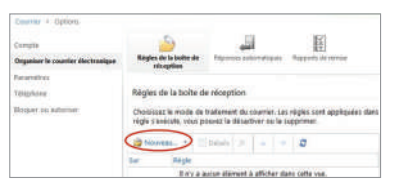

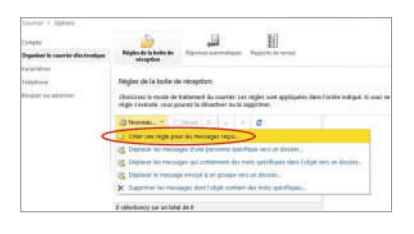

| and successfully and a summer to any solutions of scattering or the lowering a product of the t |   |
|-------------------------------------------------------------------------------------------------|---|
| Nouvelle règle de bolte de réception                                                            | 0 |
| "Champs obligatories                                                                            |   |
| Appliquer suffe nügle                                                                           |   |
| * Longue le message arrive et:                                                                  |   |
| Salachioreag-an un -                                                                            |   |
| Selectionest-en av                                                                              |   |
| Ti a été reçuide                                                                                |   |
| B a été envoyé à                                                                                |   |
| Biechit ces mots dans Pothet                                                                    |   |
| B inclut ces mots dans ?otijet ou dans le corps                                                 |   |
| Binchd ces muts dans l'advesse de Texpéditeur                                                   |   |
| Mon nom est dans la zone À ou Co.                                                               |   |
| [Juphtper & that fen mensaget]                                                                  |   |

## FICHE → REDIRIGER LES MAILS DE LA MESSAGERIE DE L'ENSACF VERS UNE MESSAGERIE EXTERNE

7. Sélectionner ensuite sur la ligne « Effectuer les opérations suivantes », l'intitulé « Rediriger les messages vers… » puis « Enregistrer »

8. La fenêtre suivante s'ouvre afin de pouvoir sélectionner l'adresse mail de redirection des messages

L'adresse de messagerie vers laquelle doivent être redirigés les messages est à inscrire sur la ligne de « Destinataires du message ». Valider ensuite par « OK »

9. Enregistrer cette règle de redirection.

- 10. Cliquer ensuite sur « oui » pour valider l'application de la règle à tous les prochains messages.
- 11. La fenêtre des Règles de la boîte de messagerie vous indique en titre « Appliquer à tous les messages ». Le cadre de droite résume le contenu de cette règle.

Toute règle de messagerie peut être rééditée, modifiée, - avec un double-clic sur l'intitulé de cette règle.

Une règle peut également être désactivée, simplement en décochant la case suivante.

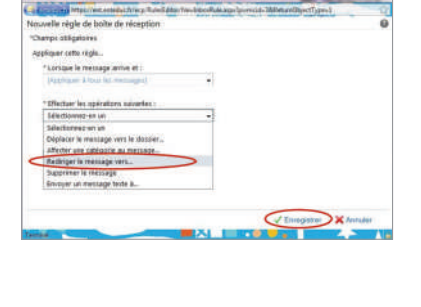

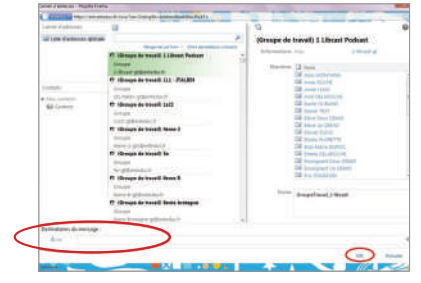

| Destinataires | du message :              |
|---------------|---------------------------|
| A ->          | monadresse@monacadémie.fr |

| Moonie réglé de bolle de reception - Moonie Fierle |              |                                | 0000    |
|----------------------------------------------------|--------------|--------------------------------|---------|
| a strategy https://estatistic.tring-Taiwilden      | March Street | Logilperick-Miteuriliperfiged  | - 0     |
| Nouvelle régle de boite de réception               |              |                                | 6       |
| "Champs obligatories                               |              |                                |         |
| appliquer xette règle                              |              |                                |         |
| " Longue la metrage annue et :                     |              |                                |         |
| (Applepare & Your Sci Helmaged)                    |              |                                |         |
|                                                    |              |                                |         |
| · searcher we operation tananas. (                 | 1            | Support Research and and a few |         |
|                                                    |              |                                |         |
| E Adres spinne.                                    |              |                                |         |
|                                                    |              |                                |         |
|                                                    |              |                                |         |
|                                                    |              |                                |         |
|                                                    |              | ( Energener )                  | heredes |

| the second standard and the share all and second and |   |
|------------------------------------------------------|---|
| souvelie regie de boite de reception                 | 6 |
| Changes etiligationes                                |   |
| appliquer softe règle .                              |   |
| * Lonzipie le reessage arrive et :                   |   |
| Avertisiament 2                                      | ĸ |
| * Offedaar is<br>Nammen 1<br>Maarran 1               |   |
| Addres in Oct. Nam                                   |   |
|                                                      |   |
|                                                      |   |

| internet o Statement                             |                                                                                                    | Not contact of                                                                                                    |
|--------------------------------------------------|----------------------------------------------------------------------------------------------------|----------------------------------------------------------------------------------------------------|
| norm<br>Repaire is sound the borner<br>receiving | Next Sectors and Sectors                                                                                                    | 20                                                                                                    |
| Name of States                                   | Output i veri di fazzari di construi (in right con<br>ingle con alla sua parata la disartar na la inggrana.                                                                                                    | antigation dana formite indigate formite on schedule gene aus one<br>Anantigate of the for exemunated                                                                                                    |
|                                                  | ter for an and the second second seco | Appendia primer du message at<br>Applique i i trais du message at<br>Mare base de parte dans a traismessame.<br>Internet de la de constantionnelle<br>Marende la de constantionnelle<br>Marende la de constantionnelle |

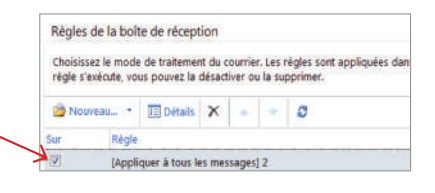